## ПАМЯТКА ДЛЯ ПОДАЧИ ЗАЯВЛЕНИЙ на программы дополнительного образования В ГБПОУ «МТК имени Л.А.Филатова»

- 1. Открыть сайт www.mos.ru
- 2. Перейти в раздел «Услуги»
- 3. Перейти в подраздел «Образование»
- 4. Найти «Запись в кружки, спортивные секции, дома творчества»
- 5. Нажать кнопку «Получить услугу»
- 6. В открывшемся окне «название/№ кружка» ввести «колледж Филатова»
- 7. Нажать кнопку «Записаться»